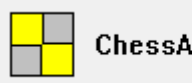

ChessArbiter Pro 2016

# **INSTRUKCJA OBSŁUGI**

| 1. | O progra            | amie2                                                    |  |  |  |
|----|---------------------|----------------------------------------------------------|--|--|--|
| 2. | Nawigacja           |                                                          |  |  |  |
| 3. | rniej indywidualny2 |                                                          |  |  |  |
| 3  | .1. Dar             | ne turniejowe2                                           |  |  |  |
|    | 3.1.1.              | Podstawowe dane - Nazwa turnieju, System gry, Ilość rund |  |  |  |
|    | 3.1.2.              | Punktacja turnieju (Tie-Break)                           |  |  |  |
|    | 3.1.3.              | Opcje rankingowe                                         |  |  |  |
|    | 3.1.4.              | Harmonogram6                                             |  |  |  |
|    | 3.1.5.              | Ustawienia programu7                                     |  |  |  |
| 3  | .2. Poł             | pieranie listy rankingowej POLSKIEJ i FIDE               |  |  |  |
| 3  | .3. Dar             | ne zawodników                                            |  |  |  |
|    | 3.3.1.              | Dodanie zawodników                                       |  |  |  |
|    | 3.3.2.              | Przeglądanie, weryfikacja i korekty10                    |  |  |  |
|    | 3.3.3.              | Kryteria ustalania numerów startowych10                  |  |  |  |
|    | 3.3.4.              | Wycofanie zawodnika                                      |  |  |  |
| 3  | .4. Koj             | arzenie par                                              |  |  |  |
|    | 3.4.1.              | System szwajcarski                                       |  |  |  |
|    | 3.4.2.              | System kołowy (rundowy)12                                |  |  |  |
|    | 3.4.3.              | Drukowanie13                                             |  |  |  |
|    | 3.4.4.              | Kojarzenie ręczne                                        |  |  |  |
|    | 3.4.5.              | Aktualizowanie wyników15                                 |  |  |  |
|    | 3.4.6.              | Pokazanie kojarzenia par dla sędziego15                  |  |  |  |
| 3  | .5. Tab             | ele turniejowe                                           |  |  |  |
|    | 3.5.1.              | Wyniki końcowe16                                         |  |  |  |
|    | 3.5.2.              | Tabela turniejowa16                                      |  |  |  |
|    | 3.5.3.              | Raporty FIDE17                                           |  |  |  |
| 3  | .6. Op              | cje dodatkowe17                                          |  |  |  |
|    | 3.6.1.              | Tworzenie Raportu FIDE17                                 |  |  |  |
|    | 3.6.2.              | Importowanie danych z Raportu FIDE18                     |  |  |  |

# 1. O PROGRAMIE

Program ChessArbiter Pro 2016 jest programem komputerowym wspomagającym sędziów w prowadzeniu turniejów szachowych. Program pracuje w środowisku Windows. Minimalne wymagania systemowe dla prawidłowej pracy programu:

- CPU 1GHz,
- 512 MB RAM (zalecane 2 GB lub więcej),
- rozdzielczość ekranu 1280x800,
- Przeglądarka MS Internet Explorer 8.0.

Program posiada dwie opcje: turniej indywidualny oraz drużynowy, umożliwia prowadzenie turniejów w systemie szwajcarskim lub kołowym. W programie możemy pracować korzystając z silnika kojarzeń JaVaFo lub wbudowanego silnika ChessArbiterPro. Program pozwala na prowadzenie turnieju z dowolną ilością rund i zawodników. Co więcej, można prowadzić kilka turniejów jednocześnie. W prosty sposób program pozwala na utworzenie serwisu turniejowego z możliwością publikacji na serwerze ChessArbiter.

# 2. NAWIGACJA

Łatwe poruszanie sie po programie:

≻ Menu

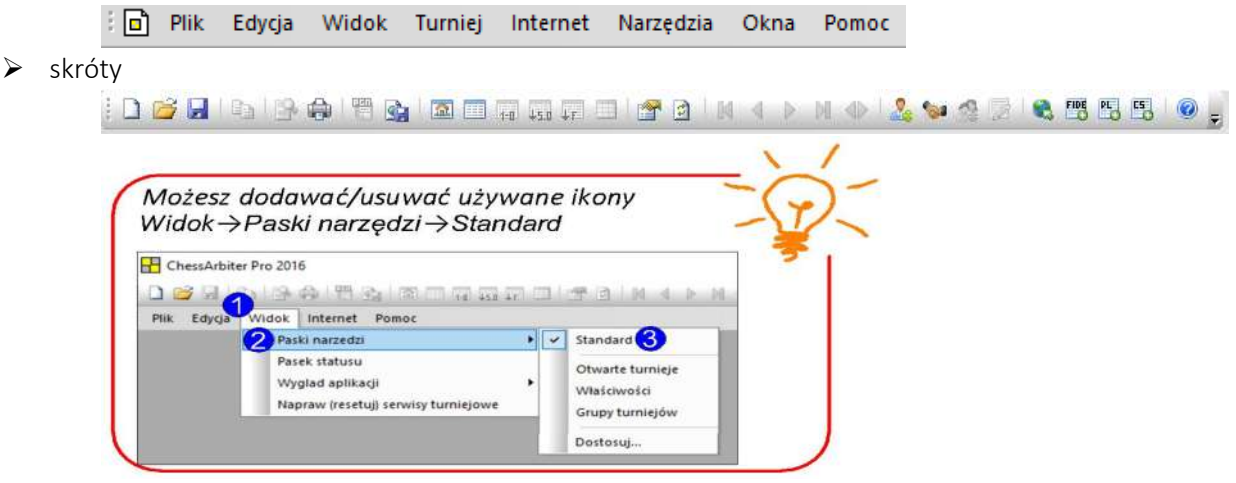

# 3. Nowy turniej indywidualny

Aby rozpocząć nowy turniej wybieramy: Plik → Nowy. Pojawi się następujące okno:

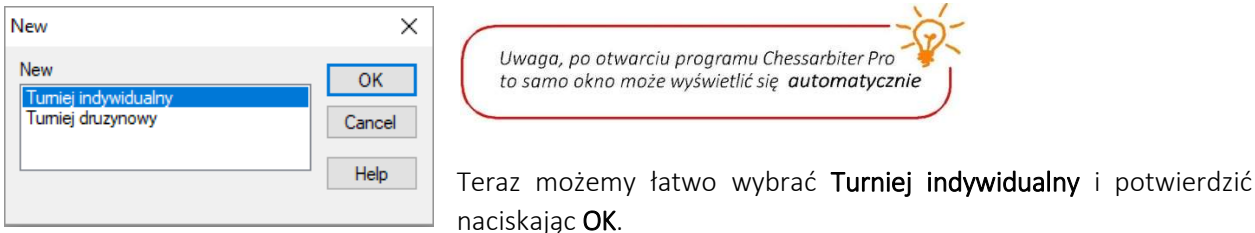

#### 3.1. DANE TURNIEJOWE

Nowy turniej zostanie utworzony. Należy teraz uzupełnić dane turniejowe. Wybieramy z Menu: Turniej → Dane opisowe turnieju...

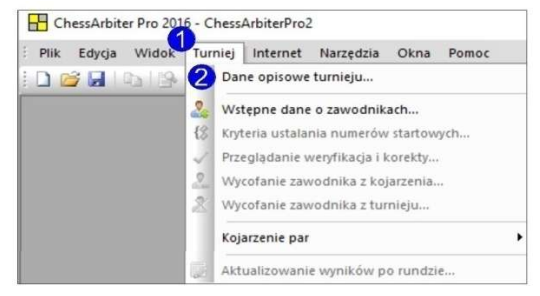

Pojawi się następujące okno:

| <br>, 08.02.2018 □▼                         | 08.02.2018              | w następnych podrozdziałach |
|---------------------------------------------|-------------------------|-----------------------------|
| Mielsce:                                    | liczba nund:            |                             |
|                                             | 9                       |                             |
| Sędzia:                                     | e-mail sędziego:        |                             |
| FA Michał Wejsig                            |                         |                             |
| Organizator:                                | e-mail organizatora:    |                             |
| Tempo gry:                                  | System rozgrywek:       |                             |
| ¥                                           | Szwajcarski 🗸 🗸         |                             |
| Rodzaj szachów                              |                         |                             |
|                                             | $\sim$                  |                             |
|                                             |                         |                             |
| ] Tumiej klasyfikacyjny (wyświetlaj ranking | gi i normy w raportach) |                             |
| ] Tumiej zgłoszony do FIDE                  |                         |                             |
|                                             |                         |                             |

3.1.1. PODSTAWOWE DANE - NAZWA TURNIEJU, SYSTEM GRY, ILOŚĆ RUND

Informacje te można wypełnić w zakładce Dane turniejowe.

| Nazwa tumieju:                      |                              | Turniej→Dane opisowe turnieju                                                          |
|-------------------------------------|------------------------------|----------------------------------------------------------------------------------------|
| Data od: 08.02.2018                 | do: 08.02.2018               | Plik Edycja Widok Turniej Internet Narzędzia Okna Pomoc                                |
| Sędzia:                             | e-mail sędziego:             |                                                                                        |
| Organizator:                        | e-mail organizatora:         |                                                                                        |
| Tempo gry:                          | System rozgrywek:            |                                                                                        |
| Rodzaj szachów                      | ~                            | Pamiętaj, aby przed przejściem do kolejnej zakładki zapisać zmiany naciskając Zastosuj |
| 🔲 Tumiej klasyfikacyjny (wyświetlaj | rankingi i nomy w raportach) | OK Anuluj Zastosuj Pomoc                                                               |
| Tumiej zgłoszony do FIDE            |                              | /                                                                                      |

| 1 Nazwa turnieju Należy ręcznie wpisać nazwę turnieju     |             | Należy ręcznie wpisać nazwę turnieju                                                                                    |
|-----------------------------------------------------------|-------------|----------------------------------------------------------------------------------------------------|
| 2                                                         | Data        | Wpisujemy ręcznie datę rozpoczęcia i zakończenia turnieju w formacie<br>(RRRR-MM-DD) lub naciskamy ikonę                |
| 3 Miejsce Wpisujemy ręcznie miejsce rozgrywania turnieju. |             | Wpisujemy ręcznie miejsce rozgrywania turnieju.                                                                         |
| 4                                                         | Liczba rund | Wpisujemy ręcznie ilość rund w turnieju.<br>UWAGA: Jeżeli wybrany został system kołowy nie trzeba uzupełniać tego pola. |

|   |                     | Wnisujemy recznie pozwisko i imie sedziego                                                                                                    |
|---|---------------------|----------------------------------------------------------------------------------------------------|
|   | Sadaia              | Wpisujemy ręcznie nazwisko r innę sędziego.                                                                                                    |
| 5 | Sęuzia              | Dela isst vanashisma sutan stranstvarnis ella lisansian suvana se sa deisas                                                                                                    |
|   |                     | Pole jest wypełnione automatycznie dla licencjonowanego sędziego.                                                                                                    |
|   | E-mail sędziego     | Wpisujemy ręcznie adres e-mail sędziego.                                                                                                    |
|   |                     | Wpisujemy ręcznie nazwę organizatora.                                                                                                    |
| 6 | Organizator         | Uwaga: Jeżeli zakupiłeś program z licencją organizatora nie można zmienić tego pola.                                                                                                    |
| 0 |                     | Pole jest wypełnione automatycznie dla licencjonowanego organizatora.                                                                                                    |
|   | E-mail organizatora | Wpisujemy ręcznie adres e-mail organizatora.                                                                                                    |
| 7 | Temp gry            | Wpisujemy ręcznie tempo gry lub wybierz z zapisanych w programie:<br>Iempo gry:<br>23/h + 1h<br>90/40 + 30° + 30° na ruch<br>90/40 + 15′ + 30° na ruch<br>90′ + 40″ na ruch<br>90′ + 30° na ruch<br>90′ + 30° na ruch<br>90 |
|   | <b>.</b>            | Wybieramy jedno z następujących:                                                                                                    |
|   | System rozgrywek    | Szwajcarski –                                                                                                    |
|   |                     | Kołowy (rundowy) -                                                                                                    |
|   |                     | Wybieramy jedno z następujących:                                                                                                    |
|   |                     | Szachy klasyczne                                                                                                    |
|   |                     | Szachy szybkie                                                                                                    |
| Q | Podzaj szachów      | Szachy błyskawiczne                                                                                                    |
| 0 | Nouzaj szachow      | ➢ INNE                                                                                                    |
|   |                     | UWAGA: Wybór rodzaju gry jest bardzo ważny ze względu na sortowanie listy                                                                                                    |
|   |                     | startowej. W zależności od rodzaju gry program wybierze odpowiedni ranking ELO dla                                                                                                    |
|   |                     | zawodnika.                                                                                                    |
|   | Turniej             | Zaznaczamy to pole jeżeli turniej ma być przeprowadzony zgodnie z regulaminem                                                                                                    |
| 0 | klasyfikacyjny      | klasyfikacyjno-rankingowym PZSzach (pokazane zostaną dodatkowe raporty)                                                                                                    |
| 9 | Turniej zgłoszony   | Zaznaczamy to pole jeżeli turniej ma być liczony do rankingu ELO FIDE                                                                                                    |
|   | do FIDE             | (pokazane zostaną dodatkowe raporty)                                                                                                    |

# 3.1.2. PUNKTACJA TURNIEJU (TIE-BREAK)

W zakładce Tie-Break ustalamy kolejność punktacji

| awijenta connejowe                                                                                                    |                                                                                                    | ×                     |                                                                                                    |
|----------------------------------------------------------------------------------------------------|----------------------------------------------------------------------------------------------------|-----------------------|----------------------------------------------------------------------------------------------------|
| ane opisowe Tie Break Opcje                                                                                                    | tumiejowe Harmonogra                                                                                     | m Ustawienia programu | Pamiętaj, okno to pojawi się po wybraniu:                                                                             |
| Kolejność punktacji tumieju:                                                                                                    |                                                                                                    |                       | Turniej→Dane opisowe turnieju                                                                                         |
|                                                                                                    | czastkowych                                                                                              |                       | ChessArbiter Pro 2016 - ChessArbiterPro2                                                                              |
| 1                                                                                                    | C2dstronycii                                                                                             |                       | Plik Edvria Widok Turniei Internet Narzedzia Okna Pomor                                                               |
| 2 Buchholz średni                                                                                                    | и                                                                                                    |                       | Dane opisowe turnieju                                                                                                 |
| 3 Buchholz                                                                                                    | 2                                                                                                    | <b>71</b>             |                                                                                                    |
| 4 Liczba zwycięst                                                                                                    | tw                                                                                                    |                       |                                                                                                    |
| 5 Progress                                                                                                    |                                                                                                    | 1                     |                                                                                                    |
| Warmundta                                                                                                    | moranii Tin Benale                                                                                       |                       |                                                                                                    |
| TYPIOMOUL IS                                                                                                    | publy no break.                                                                                          |                       |                                                                                                    |
| Liczba dużych punktów (meczow                                                                                                    | wych) za                                                                                                 |                       |                                                                                                    |
|                                                                                                    | pauzę: 1                                                                                                 |                       |                                                                                                    |
| wygraną: 2 remis:,                                                                                                    |                                                                                                    |                       |                                                                                                    |
| wygraną: 2 remis:.<br>walkower(+): 2 uje                                                                                                    | emne za walkower(-):                                                                                     |                       |                                                                                                    |
| wygraną: <sup>2</sup> remis.,<br>walkower(+): <sup>2</sup> uje<br>Liczba małych punktów (cząstki                                                     | emne za walkower(-):                                                                                     |                       |                                                                                                    |
| wygraną: <sup>2</sup> remis.,<br>walkower(+): <sup>2</sup> uje<br>Liczba małych punktów (oząstk                                                      | emne za walkower(-): 0<br>owych) za: 3<br>opauze: 1                                                      |                       | Demistri, abu arrad arraitaiam da kalaiaai                                                                            |
| wygraną; <sup>2</sup> remis.,<br>walkower(+); <sup>2</sup> uk<br>Liczba małych punktów (cząstko                                                      | emne za walkower(-): 0<br>owych) za: 3<br>apauzę: 1                                                      |                       | Pamiętaj, aby przed przejściem do kolejnej                                                                            |
| wygraną: 2 remis.<br>waikower(+): 2 uje<br>Liczba małych punktów (cząstko<br>waikower(+): 1 uje                                                      | emne za walkower(-): 0<br>owych) za: 3<br>pauzę: 1<br>emne za walkower(-): 0                             |                       | Pamiętaj, aby przed przejściem do kolejnej<br>zakładki zapisać zmiany naciskając <b>Zastosuj</b>                      |
| wygrang: 2 remis<br>waikower(+): 2 up<br>Liczba małych punktów (cząstku<br>waikower(+): 1 up<br>Metoda FIDE lipiec 2012 (W                           | iemne za walkower(-): 0<br>iowych) za: 3<br>emne za walkower(-): 0<br>/irtualny przeciwnik dla           |                       | Pamiętaj, aby przed przejściem do kolejnej<br>zakładki zapisać zmiany naciskając Zastosuj                             |
| wygrang: 2 remis.<br>waikower(+): 2 up<br>Liczba małych punktów (cząstku<br>waikower(+): 1 up<br>Metoda FIDE lipiec 2012 (W<br>nierozegranych parti) | emne za walkower(-): 0<br>owych) za: 3<br>pauzę: 1<br>emne za walkower(-): 0<br>/irtualny przeciwnik dla |                       | Pamiętaj, aby przed przejściem do kolejnej<br>zakładki zapisać zmiany naciskając Zastosuj<br>OK Anuluj Zastosuj Pomoc |

| 1 | Punktacja zasadnicza<br>(główna)          | <ul> <li>Wybieramy maksymalnie 5 rodzajów punktacji tie-break. Kryterium 1 jest bardzo ważne (zasadnicze). Następne to kryterium 2. Jeżeli chcesz zastosować tylko 3 kryteria to 4 i 5 kryterium pozostaw puste – wybierając pierwszą pustą wartość z rozwijanej listy.</li> <li>Następujące punktacje są dostępne:</li> <li>Suma punktów cząstkowych</li> <li>Buchholz</li> <li>Buchholz</li> <li>Buchholz średni</li> <li>Buchholz średni 2 (bez 4 skr.)</li> <li>Buchholz cut-1</li> <li>Progress</li> <li>Liczba zwycięstw</li> <li>Ranking średni przeciwników -1</li> <li>Sonnenborn Berger</li> <li>System Koya</li> <li>Bezpośredni pojedynek</li> <li>Duże punkty (meczowe)</li> <li>Wynik procentowy</li> <li>Ręczny Tie-Braek". wybieramy, jeżeli chcemy ustawić inną wartość tie-breaku dla zawodnika</li> <li>Ranking uzyskany PZSzach (POL)</li> </ul> |
|---|-------------------------------------------|----------------------------------------------------------------------------------------------------|
| 2 | Liczba dużych<br>punktów(meczowych)       | Punktacja dla turnieju drużynowego.                                                                                                    |
| 3 | Liczba małych<br>punktów<br>(cząstkowych) | W tej sekcji ustalamy punktację dla zawodnika za:<br>(a) Pauzę<br>(b) walkower (+)<br>(c) ujemne za walkower (-).                                                                                                    |
| 4 | Metoda FIDE<br>lipiec 2012                | Jeżeli nie chcemy używać wirtualnego przeciwnika dla nierozegranych partii -<br>odznacz to pole.<br>UWAGA: To pole jest automatycznie zaznaczone. Ustawiony domyślny system<br>w metodzie Tie-breaku wykorzystuje wirtualnego przeciwnika.                                                                                                    |

# 3.1.3. OPCJE RANKINGOWE

Otwieramy zakładkę **Opcje turniejowe**.

| Pamietai, okno to pojawi sie po wybraniu:                                                                                                    |
|----------------------------------------------------------------------------------------------------|
| Turniej → Dane opisowe turnieju  ChessArbiter Pro 2016 - ChessArbiterPro2  Plik Edycja Widok Turniej Internet Narzędzia Okna Pomoc  Dane opisowe turnieju |
|                                                                                                    |
| Pamiętaj, aby przed przejściem do kolejnej<br>zakładki zapisać zmiany naciskając Zastosuj<br>OK Anuluj Zastosuj Pomoc                                     |
|                                                                                                    |

| 1 | Ranking ELO                                                                                       | Wpisujemy ręcznie:<br>➤ Minimum partii do obliczenia częściówek               |  |  |  |
|---|---------------------------------------------------------------------------------------------------|-------------------------------------------------------------------------------|--|--|--|
|   |                                                                                                   | Dolny próg rankingowy                                                         |  |  |  |
|   | Normy na                                                                                          | Opcji tej używamy dla turniejów klasyfikacyjno-rankingowych PZSzach. Ustalamy |  |  |  |
| 2 | kategorie centralne w programie wysokość normy na kategorię do jakiej program ma obliczać zgodnie |                                                                               |  |  |  |
|   | i okręgowe PZSzach z wymaganiami regulaminu klasyfikacyjno-rankingowym dla danego turnieju.       |                                                                               |  |  |  |
| 2 | Normy na tytuły                                                                                   | Ustalania ancii dla turniciów miadzynarodowych                                |  |  |  |
| 5 | międzynarodowe                                                                                    |                                                                               |  |  |  |

# 3.1.4. HARMONOGRAM

| e opisowe Tie Break Opcje turniejowe Harmonogram Ustawienia programu | Pamiętaj, okno to pojawi się po wybraniu:               |
|----------------------------------------------------------------------|---------------------------------------------------------|
| łamonogram (terminarz) tumieju                                       | Turniej→Dane opisowe turnieju                           |
| Data Godzina                                                         |                                                         |
| Odortwa techniczna                                                   | ChessArbiter Pro 2016 - ChessArbiterPro2                |
| Bunda 1 Edutui                                                       | Plik Edvcia Widok Turniei Internet Narzedzia Okna Pomoc |
| Bunda 2                                                              |                                                         |
| Bunda 3                                                              | Dane opisowe turnieju                                   |
| Runda 4                                                              |                                                         |
| Runda 5                                                              |                                                         |
| Runda 6                                                              |                                                         |
| Runda 7                                                              |                                                         |
| Runda 8                                                              |                                                         |
| Runda 9                                                              |                                                         |
| Zakończenie tumieju                                                  |                                                         |
|                                                                      |                                                         |
|                                                                      |                                                         |
| 🗌 Umiešć harmonogram na stronie głównej turnieju 🥖                   |                                                         |
|                                                                      |                                                         |
|                                                                      |                                                         |
|                                                                      | Pamiętaj, aby przed przejsciem do kolejnej              |
|                                                                      | zakładki zapisać zmiany naciskając Zastosuj             |
|                                                                      |                                                         |
|                                                                      |                                                         |
|                                                                      | Contraction Contraction Contraction                     |
|                                                                      | OK Anuluj Zastosuj Pomoc                                |

|   |                      | Możemy uży                                                                | ć dwóch                                                                            | n przyd | ciskć  | w:              |                                         |            |       |        |           |         |  |
|---|----------------------|---------------------------------------------------------------------------|------------------------------------------------------------------------------------|---------|--------|-----------------|-----------------------------------------|------------|-------|--------|-----------|---------|--|
|   |                      | > Edyt                                                                    | uj – usta                                                                          | alenie  | daty   | / i godzi       | ny rund                                 |            |       |        |           |         |  |
| 1 | Harmonogram          | > Usur                                                                    | ή termin                                                                           | – usu   | ıwa d  | datę i go       | dzinę dla                               | a danej ru | indy  | /      |           |         |  |
| Т | (terminarz) turnieju | UWAGA: Jeż                                                                | eli w har                                                                          | mond    | ograi  | mie jest        | pokazan                                 | a błędna   | liczk | ba run | d przejo  | dź do   |  |
|   |                      | pierwszej zakładki (Dane Opisowe i zmień liczbę rund w turnieju. Liczba r |                                                                                    |         |        |                 |                                         |            |       |        | und zosta | nie     |  |
|   |                      | automatyczr                                                               | ie popra                                                                           | awion   | a w    | harmon          | ogramie.                                |            |       |        |           |         |  |
|   | Umieść               |                                                                           |                                                                                    |         |        |                 |                                         |            |       |        |           |         |  |
|   | harmonogram na       | 7                                                                         | ta anaia                                                                           | iażal   | ان مام |                 |                                         |            |       | a atua | nin aká.  |         |  |
| Z | stronie głównej      | Zaznaczamy                                                                | Zaznaczamy tę opcję, jeżeli chcesz pokazać harmonogram na stronie głównej turnieju |         |        |                 |                                         |            |       |        |           |         |  |
|   | turnieju             |                                                                           |                                                                                    |         |        |                 |                                         |            |       |        |           |         |  |
|   |                      | Zaznaczamy                                                                | tę opcję                                                                           | , jeże  | li cho | cesz pok        | azać dat                                | ę i godzir | ię ru | indy n | a kojar:  | zeniach |  |
|   | Umieść termin        |                                                                           |                                                                                    |         |        | 20<br>Sęd<br>Ko | 118-02-08/2018-0<br>Tempo gry:<br>Izia: | da 1       | Ľ     | /      |           |         |  |
| 3 | rundy w nagłowku     | No2D0254CIE: 2018-02-08 0 10:00                                           |                                                                                    |         |        |                 |                                         |            |       |        |           |         |  |
|   | widoku Kojarzenie    |                                                                           | Stól                                                                               | Pkt.    | Nr     | Biate           | Wynik                                   | Czarne     | Nr    | Pkt.   | Stól      |         |  |
|   | FdI                  |                                                                           | 1                                                                                  | [0,0]   | 0      | Player, D       |                                         | Player, A  | 0     | [0,0]  | 1         |         |  |
|   |                      |                                                                           | 2                                                                                  | [0,0]   | 0      | Player, B       |                                         | Player, E  | 0     | [0,0]  | 2         |         |  |
|   |                      |                                                                           | 3                                                                                  | [0,0]   | 0      | Player, F       | -                                       | Player, C  | 0     | [0,0]  | 3         |         |  |
|   |                      |                                                                           |                                                                                    |         |        |                 |                                         |            |       |        |           |         |  |

| 3.1.5. Us | TAWIENIA PROGRAMU |
|-----------|-------------------|
|-----------|-------------------|

| Dane opisowe Tie Break Opcje turniejowe Harmonogram Ustawienia prog                                                                                                    | ramu                                                                                                    |
|----------------------------------------------------------------------------------------------------|----------------------------------------------------------------------------------------------------|
| Automatyczne kopie zapasowe                                                                                                    | Pamiętaj, okno to pojawi się po wybraniu:                                                                             |
| Ścieżka: e:\                                                                                                    | Turniej→Dane opisowe turnieju                                                                                         |
|                                                                                                    | ChessArbiter Pro 2016 - ChessArbiterPro2                                                                              |
| Wykonuj kopię zapasową co 💾 💽 rundy.                                                                                                    | Plik Educia Wido Turniei Internet Narzedzia Okna Pomor                                                                |
| ☑ Włącz autozapis pliku tumiejowego po każdej rundzie                                                                                                    |                                                                                                    |
| Ułatwienia edycji danych zawodników                                                                                                    |                                                                                                    |
| Konwersja Nazwiska wg schematu: 🛛 Nazwisko Imię 🛛 🗸 🗸                                                                                                    |                                                                                                    |
| 🗌 Uzupełnij ranking PZSzach po wpisaniu kategorii 💋                                                                                                    |                                                                                                    |
| Przepisz ranking lokalny po wpisaniu Bo                                                                                                    |                                                                                                    |
| V Uzupelni klub                                                                                                    |                                                                                                    |
|                                                                                                    |                                                                                                    |
| Inne ustawienia:                                                                                                    |                                                                                                    |
| Inne ustawienia:<br>Aktualizowanie wyników dla tumiejów typu: "mecz litewanz"                                                                                                    |                                                                                                    |
| Inne ustawienia:<br>Aktualizowanie wyników dla tumiejów typu: "mecz i Riwanz"<br>Wyświetlaj numery stolików zaczynając od numeru: 1                                                                               |                                                                                                    |
| Inne ustawienia:<br>Aktualizowanie wyników dla tumiejów typu: "mecz Newanź"<br>Wyświetlaj numery stolików zaczynając od numeru: 1                                                                                 |                                                                                                    |
| Inne ustawienia:<br>Aktualizowanie wyników dla tumiejów typu: "mecz 178wanz"<br>Wyświetlaj numery stolików zaczynając od numeru: 1<br>Przy zapisie tumieju twórz pliki dla systemu "ITIS" (C) P.Janik             | Pamiętaj, aby przed przejściem do kolejnej                                                                            |
| Inne ustawienia:<br>Aktualizowanie wyników dla tumiejów typu: "mecz i Newanż"<br>Wyświetlaj numery stolików zaczynając od numeru: 1<br>Przy zapisie tumieju twórz pliki dla systemu "ITIS" (C) P.Jank<br>Ścieżka: | Pamiętaj, aby przed przejściem do kolejnej<br>zakładki zapisać zmiany naciskając Zastosuj                             |
| Inne ustawienia:<br>Aktualizowanie wyników dla tumiejów typu: "mecz N&wanż"<br>Wyświetlaj numery stolików zaczynając od numeru: 1<br>Przy zapisie tumieju twórz pliki dla systemu "ITIS" (C) P.Jank<br>Ścieżka:   | Pamiętaj, aby przed przejściem do kolejnej<br>zakładki zapisać zmiany naciskając Zastosuj                             |
| Inne ustawienia:<br>Aktualizowanie wyników dla tumiejów typu: "mecz N&wanź"<br>Wyświetlaj numery stolików zaczynając od numeru: 1<br>Przy zapisie tumieju twórz pliki dla systemu "ITIS" (C) P.Jank<br>Ścieska:   | Pamiętaj, aby przed przejściem do kolejnej<br>zakładki zapisać zmiany naciskając Zastosuj<br>OK Anuluj Zastosuj Pomoc |
| Inne ustawienia:<br>Aktualizowanie wyników dla tumiejów typu: "mecz N&wanź"<br>Wyświetlaj numery stolików zaczynając od numeru: 1<br>Przy zapisie tumieju twórz pliki dla systemu "ITIS" (C) P.Janik<br>Ścieska:  | Pamiętaj, aby przed przejściem do kolejnej<br>zakładki zapisać zmiany naciskając Zastosuj<br>OK Anuluj Zastosuj Pomoc |

| 1 | Automatyczne<br>kopie zapasowe            | wykonania automatycznej kopii zapasowej podajemy ścieżkę do dysku twardego lub<br>dysku flash USB. Wykonanie dodatkowej kopii zapasowej jest bardzo przydatne<br>w przypadku problemów z komputerem.                                                                                                    |
|---|-------------------------------------------|----------------------------------------------------------------------------------------------------|
| 2 | Ustawienia edycji<br>danych<br>zawodników | W tej części okno możemy wybrać sposób wyświetlania Nazwiska na liście startowej.<br>Możemy również wybrać dodatkowe ustawienia automatyczne dla zawodników.                                                                                                    |
| 3 | Inne ustawienia                           | <ul> <li>Zaznaczamy opcję "Aktualizowanie wyników dla turniejów typu "mecz-rewanż""<br/>jeżeli turniej jest rozgrywany na zasadzie gry meczowej (zawodnicy grają dwie<br/>partie różnymi kolorami)</li> <li>Uzupełniamy pole "Wyświetlaj numery stolików zaczynając od numeru:"<br/>decydując od którego numeru stolika rozpocząć dany turniej. Opcja ta jest<br/>przydatna, gdy w jednym miejscu rozgrywane są 2 lub 3 różne turnieje i nie<br/>chcemy, aby gracze pomylili numer stolika. Turniej A możemy rozpocząć od<br/>numeru 1, turniej B od numeru 21, a turniej C od numeru 41. Numer stolika<br/>będzie widoczny w widoku "Kojarzenie par".</li> </ul> |
| 4 | Plik dla systemu<br>ITIS                  | Zaznaczamy tę opcję i uzupełniamy ścieżkę, aby utworzyć plik w systemie "ITIS".                                                                                                    |

# 3.2. POBIERANIE LISTY RANKINGOWEJ POLSKIEJ I FIDE

Przed wpisaniem zawodników na listy startowej, możemy pobrać z serwerów listy rankingowe krajowe/FIDE. Wpisywanie zawodników na listę stanie się łatwiejsze. Będziemy mogli wybrać zawodnika z listy i pobrać jego aktualne dane zawarte w pobranych plikach.

W celu pobrania polskiej listy rankingowej lub FIDE z Menu wybieramy Internet → Pobierz POLSKĄ listę rankingową.../Pobierz listę rankingową FIDE...:

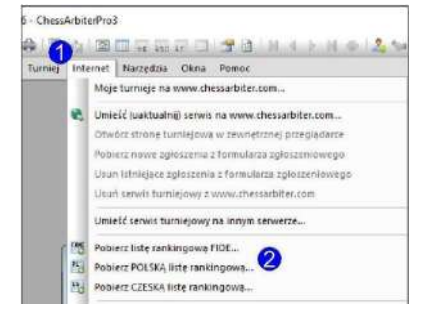

Po otwarciu nowego okna nie trzeba nic zmieniać, należy potwierdzić wybór za pomocą przycisku **OK**. Jeżeli nie chcemy importować listy rankingowej ELO z serwera FIDE, możemy wybrać opcję wczytania listy z dysku lokalnego podając ścieżkę dostępu do pliku. W tym celu wybieramy opcję:

#### Wczytaj listę rankingową FIDE z dysku lokalnego (txt).

| Lista rankingowa FIDE                                                 | ×     |
|-----------------------------------------------------------------------|-------|
| Wczytaj listę FIDE                                                    |       |
| Pobierz i wczytaj listę rankingową bezpośrednio ze strony FIDE (zip): |       |
| http://ratings.fide.com/download/players_list.zip                     |       |
| ) Wczytaj listę rankingową FIDE z dysku lokalnego (txt):              |       |
| OK A                                                                  | nuluj |

Analogicznie użyj Pobierz POLSKĄ listę rankingową... poprzez otwarcie z Menu Internet.

# 3.3. DANE ZAWODNIKÓW

Czy wszystkie informacje na temat turnieju zostały już zrobione? Teraz czas na dodanie zawodników. W tym celu wybieramy z Menu: Turniej → Wstępne dane o zawodnikach...

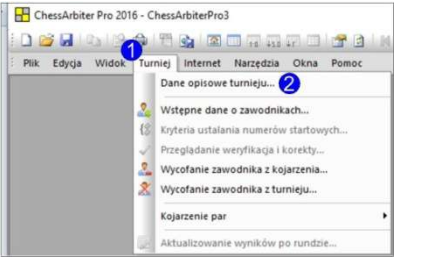

| Możesz także włączyć tą opcję poprzez ikonę |
|---------------------------------------------|
|                                             |
|                                             |

# 3.3.1. DODANIE ZAWODNIKÓW

Po przejściu do wstępnych danych o zawodnikach, możliwe że pokaże się następujące okno:

| ChessArbiter Pro 2016                           | $\times$ |
|-------------------------------------------------|----------|
| Czy aktywować ostatnio użyte listy rankingowe ? |          |
| Tak Nie                                         |          |

Naciskamy **Tak** ,jeżeli chcemy mieć możliwość podglądu zawodników przy dodawaniu ich do list startowych z pobranych list rankingowych POLSKIEJ lub FIDE.

Naciskamy Nie, jeżeli nie chcemy korzystać z pobranych list.

UWAGA: jeżeli wybraliśmy Tak możliwe, że program przestanie działać na kilka sekund. Jest to normalne podczas wgrywania zewnętrznych list.

Główne okno dla dodawania zawodników wygląda następująco:

| - Saciacia      | POL V Foland              | Woi.         | Novy                       | << >>>               |
|-----------------|---------------------------|--------------|----------------------------|----------------------|
| Ala an Anna Ala | Hayer H                   |              | zavvjubiik 👍 [             | -10 +10              |
| NG2WISNO IM     |                           | m            | Usuń                       | Szukaj.              |
| Categoria:      | Fank F2Szach: 10          |              | Fotografia                 |                      |
| r. FICE:        | . 0 F.FIDE 5z 0           |              | Wprowedź numer             |                      |
| (Jub (Miaslo)   |                           |              | * aby wyszukać toto        | CR unine             |
| Data urudzer    |                           | Płeć M       | Fejestrze PZSzach.         | ⊖http://.<br>⊖∠dysku |
| D_FIDF          |                           | Licencja:    |                            | 0.0                  |
| Jwag (filtr)    | E-mai:                    |              |                            | O Bez to:o           |
| Jwag:           |                           |              |                            |                      |
| Ranking Che     | ssAibiler                 |              |                            |                      |
| loa Klasyczn    | e 0 Roa Szyhkie 0         | Fica Flitz 0 | ]                          |                      |
| 🗹 Listy rank    | ingcwe                    |              |                            |                      |
| Szukaj          | Przeszukaj wszystkie isty | V 🚺 🖌        | o zawi z listy – Szukaji   |                      |
| Lista           | Nazwisko Imię             | Tytuł Fod    | R. FIDE R. FIDE Sz. R. FID | E Bl. Ranking        |
|                 |                           |              |                            |                      |
|                 |                           |              |                            |                      |
|                 |                           |              |                            |                      |
|                 |                           |              |                            |                      |
|                 |                           |              |                            |                      |

| 1 | Federacja                            | Federacja zawodnika - wybieramy jedną z listy. Po wybraniu 3-literowego kodu kraju<br>wyświetli się pełna nazwa kraju.                                                                                                    |
|---|--------------------------------------|----------------------------------------------------------------------------------------------------|
| 2 | Woj.                                 | Ręcznie wpisujemy województwo zawodnika, jeżeli jest taka potrzeba.                                                                                                    |
| B | Dane personalne –<br>Nazwisko i Imię | Uzupełnimy dane zawodnika. Wpisujemy najpierw nazwisko potem Imię. Jeżeli<br>aktywowaliśmy użyte listy rankingowe, to po wpisaniu nazwiska pokaże się lista<br>zawodników o tym nazwisku.<br>Nazwisko Imię. Carlsen<br>Spójrzmy na listę, wybieramy zawodnika którego szukamy klikając lewym przyciskiem<br>myszy. Następnie naciskamy <b>Wstaw z listy</b> , aby automatycznie wypełnić dane:<br>Usu wskaje wybieramy zawodnika którego szukamy klikając lewym przyciskiem<br>myszy. Następnie naciskamy <b>Wstaw z listy</b> , aby automatycznie wypełnić dane:<br>Usu wskaje wybieramy zawodnika którego szukamy klikając lewym przyciskiem<br>myszy. Następnie naciskamy <b>Wstaw z listy</b> . atomatycznie wypełnić dane:<br>Usu wskaje wybieramy zawodnika uzupełnią się automatycznie:<br>Dane zawodnika uzupełnią się automatycznie:<br>Dane zawodnika uzupełnią się automatycznie:<br>Dane zawodnika uzupełnią się automatycznie:<br>Dane zawodnika uzupełnią się automatycznie:<br>Dane zawodnika uzupełnią się automatycznie:<br>Dane zawodnika uzupełnią się automatycznie:<br>Zawsze możemy sprawdzić datę pobranej listy: |

|   |                                     | Listy rankingowe                                                                                                    |
|---|-------------------------------------|----------------------------------------------------------------------------------------------------|
|   |                                     | Szukaj Przeszukaj wszystkie listy                                                                                                    |
|   |                                     | Lista rankingowa CR PZSzach (2018-02-07)<br>Lista ankingowa FIDE (2018-01-31)<br>Lista rankingowa czeska ()<br>FIDE Inna lista rankingowa ()<br>FIDE Ptzeszukaj wszystkie listy                                                                          |
| 4 | Dodawanie,<br>usuwanie,<br>szukanie | Nowy<br>Zawodnik<br>Usuń<br>Szukaj.<br>W celu dodania nowego zawodnika naciskamy <b>Nowy zawodnik</b> .<br>W celu usunięcia zawodnika wyświetlonego w oknie naciskamy <b>Usuń</b> .<br>Naciskamy <b>Szukaj.</b> j wybieramy zawodnika z listy startowej. |

W celu zapisania danych naciskamy OK. Jeżeli nie chcemy zapisać danych naciskamy Anuluj.

# 3.3.2. PRZEGLĄDANIE, WERYFIKACJA I KOREKTY

W dowolnym momencie możemy zobaczyć i poprawiać listę uczestników wybierając z Menu: Turniej → Przeglądanie, weryfikacja i korekty...:

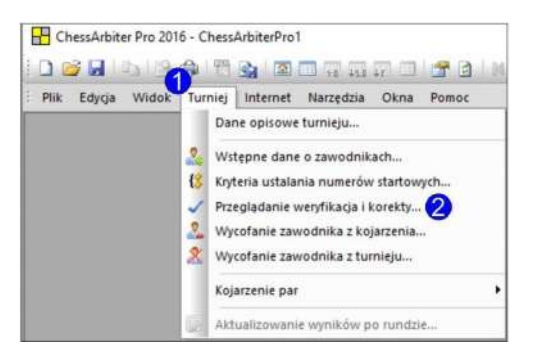

W nowym oknie wyświetlą się uczestnicy turnieju w postaci tabeli:

| p.         Nr         Tytuk         Nazwisko Imie         R.FIDI         R. Lok         Data ur.         Klub         Uwagi         Preć         Fed           1         0         Player, A         0         1000         -         M         POI           2         0         Player, B         0         1000         -         M         POI           3         0         Player, C         0         1000         -         M         POI           4         0         Player, D         0         1000         -         M         POI           5         0         Player, E         0         1000         -         M         POI           5         0         Player, E         0         1000         -         M         POI           5         0         Reser, Kagnus         2833         1000         -         M         POI           7         0         GM         Wojtaszek, Radosław         2735         2600         1987         M         M         POI |      | _  | quarite |                        | Znajdź na | astępny |          |      | Zaznacz wszys | stkich | Kopiuj do | schow | ka  |
|----------------------------------------------------------------------------------------------------|------|----|---------|------------------------|-----------|---------|----------|------|---------------|--------|-----------|-------|-----|
| 1         0         Player, A         0         1000          M         POI           2         0         Player, B         0         1000          M         POI           3         0         Player, C         0         1000          M         POI           4         0         Player, D         0         1000          M         POI           5         0         Player, E         0         1000          M         POI           5         0         Player, E         0         1000          M         POI           6         0         M         Carlsen, Magnus         2843         1000         1990-         M         M         POI           7         0         GM         Wojtaszek, Radosław         2735         2600         1987         M         POI                                                                                                    | .p.  | Nr | Tytuł   | Nazwisko Imię          | R. FIDE   | R. Lok. | Data ur. | Klub |               | Uwagi  |           | Płeć  | Fed |
| 2         0         Player, B         0         1000          M         POI           3         0         Player, C         0         1000          M         POI           4         0         Player, D         0         1000          M         POI           5         0         Player, E         0         1000          M         POI           6         0         GM         Catsen, Magnus         2843         1000         1990         M         NO           7         0         GM         Woltszek, Radosław         2735         2600         1387         M         POI                                                                                                    | 1    | 0  | 1       | Player, A              | 0         | 1000    |          |      |               |        |           | М     | POL |
| 3         0         Player, C         0         1000          M         P01           4         0         Player, D         0         1000          M         P01           5         0         Player, E         0         1000          M         P01           6         0         GM         Catsen, Magnus         2843         1000         1990         M         N0           7         0         GM         Woltszek, Radosław         2735         2600         1387         M         P01                                                                                                    | 2    | 0  | 1       | Player, B              | 0         | 1000    |          |      |               |        |           | М     | POL |
| 4         0         Player, D         0         1000          M         POI           5         0         Player, E         0         1000          M         POI           6         0         GM         Carlsen, Magnus         2843         1000         -9         M         NOI           7         0         GM         Wojtaszek, Radosław         2735         2600         1987         M         POI                                                                                                    | 3    | 0  | 1       | Player, C              | 0         | 1000    |          |      |               |        |           | М     | POL |
| 5         0         Player, E         0         1000          M         POI           6         0         GM         Carlsen, Magnus         2843         1000         1990         M         NO           7         0         GM         Wojtaszek, Radosław         2735         2600         1987         M         POI                                                                                                    | 4    | 0  | 1       | Player, D              | 0         | 1000    |          |      |               |        |           | М     | POL |
| 6         0         GM         Carlsen, Magnus         2243         1000         1990-         M         NO           7         0         GM         Wojtaszek, Radosław         2735         2600         1987         M         POI                                                                                                    | 5    | 0  | 1       | Player, E              | 0         | 1000    |          |      |               |        |           | М     | POL |
| 7 0.GM Wojtaszek, Radosław 2735 2500 <u>1997</u> M P01                                                                                                    | 6    | 0  | GM      | Carlsen, Magnus        | 2843      | 1000    | 1990     | _    |               |        |           | М     | NOF |
|                                                                                                    | - 71 | E  |         | Difeiteend, Dedeckerry | 0705      |         | 1007     | 1    |               |        |           | I M   | POL |
|                                                                                                    |      |    | СМ      | w ulaszek, nauusraw    | 2735      | 2600    | 1307     | 3    |               |        |           |       |     |

Jeżeli zobaczymy podświetlone dane na kolor fioletowy, może to być błąd na liście startowej zawodników. Aby poprawić dane, klikamy na dane pole i wprowadzamy korektę.

Jeżeli chcemy wyświetlić posortowanie dane, możemy kliknąć lewym przyciskiem myszy w nagłówku kolumny - dana kolumna zostanie posortowana.

# 3.3.3. KRYTERIA USTALANIA NUMERÓW STARTOWYCH

Przed rozpoczęciem turnieju konieczne jest przesortowanie listy startowej. Po wybraniu z Menu Turniej → Kryteria ustalania numerów startowych... otworzy się okno:

| Kryterium sortow            | ania: System szwajcarski - losow | o ~    |
|-----------------------------|----------------------------------|--------|
| Sortuj według:              |                                  |        |
| 1                           | Ranking FIDE                     | $\sim$ |
| 2                           | Ranking lokalny                  | $\sim$ |
| 3                           | Tytuł                            | $\sim$ |
| 4                           | Los                              | $\sim$ |
| 5                           |                                  | $\sim$ |
| ] Description of the second |                                  |        |

W tym oknie możemy wybrać jeden ze zdefiniowanych kryteriów przydzielania numerów startowych:

- System szwajcarski losowy (Ranking FIDE, Ranking lokalny, Tytuł, Los)
- System szwajcarski alfabetycznie (Ranking FIDE, Ranking Lokalny, Tytuł, Nazwisko)
- System kołowy (rundowy) (Los).

Możemy też zdefiniować własne kryteria – wybierając z rozwijanej listy:

| Los 🗸                           |
|---------------------------------|
|                                 |
| Ranking FIDE<br>Banking lokalny |
| Tytuł                           |
| Nazwisko                        |
| LOS<br>Numer chesterius         |
| Klub                            |
| Ranking ChessArbiter            |

Lista startowa zawodników zostanie posortowana z użyciem wybranych kryteriów ustalonych wg kolejności od 1 do max 5.

#### 3.3.4. WYCOFANIE ZAWODNIKA

W dowolnym momencie podczas turnieju możemy wycofać zawodnika z jednej lub kilku rund lub z całego turnieju. Aby to zrobić wybieramy z Menu: Turniej → Wycofanie zawodnika z kojarzenia...(lub Wycofanie zawodnika z turnieju...). Otworzy się okno:

| Zawodnicy<br>Runda:<br>1 | y wycofani z kojarzenia                 | ×              |
|--------------------------|-----------------------------------------|----------------|
| Lista wy                 | cofanych z kojarzenia:<br>Nazwisko Imię | Dodaj.<br>Usuń |
|                          |                                         | Zamknij        |

Wybieramy numer rundy i naciskamy **Dodaj**. Wyszukujemy z listy zawodnika do wycofania. Po wybraniu zawodnika naciskamy **OK**. Zawodnik zostanie umieszczony na liście wycofanych. Jeżeli wybraliśmy nie tego zawodnika naciskamy przycisk **Usuń**. Zawodnik będzie kojarzony w wybranej rundzie.

UWAGA: Możemy również wycofać zawodnika z rundy w oknie Kojarzenie Par.

#### **3.4.** KOJARZENIE PAR

#### 3.4.1. System szwajcarski

W celu kojarzenia par wybieramy z Menu: Turniej → Kojarzenie par → Kojarz rundę1 (szwajcarski)..

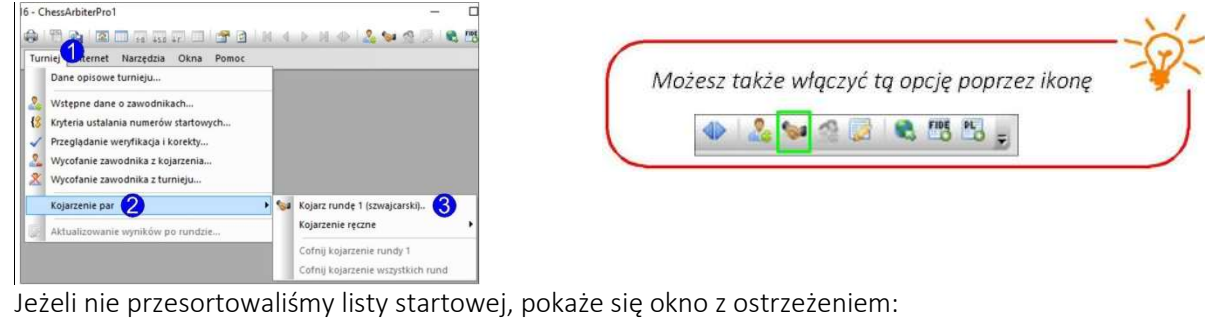

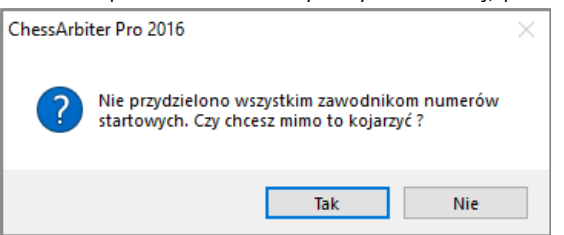

Najlepszym rozwiązaniem jest wybranie **Nie** i posortowanie listy. Jeżeli uważamy, że możemy wykonać kojarzenie naciskamy **Tak**.

Główne okno kojarzeń wygląda następująco:

| Kojarzenie Par - runda I X                                                                                      | Kojarzenie Par - runda 1                                                                                                    | Kojarzen e Par - runda 1 😗 🗙                                                                                                    |
|----------------------------------------------------------------------------------------------------|----------------------------------------------------------------------------------------------------|----------------------------------------------------------------------------------------------------|
| Kojarzenie per Sihik kojarzeń Opoje zaawansowane                                                                | Rojarzenie par Sink koja zeń Upoje zaawaneowane                                                                                                    | Knjarzenie par Silbik knjarzeń Opcie zaowansowane                                                                                                    |
| Khorberek dla zawodoka z nr<br>Disovanie<br>Zawodny wychani z kojarzenia<br>Vir Nazwisko Imię<br>Dodej<br>Usuni | Wybe z sił itk koj zeń<br>JawaRo (zatwierczony przez FIDE) v<br>Opcje<br>Śniezka do Jawa<br>C: Program Rilee (x86) Jawa (jre 1.3.0_141<br>Makiejma ha liczba permutacji:<br>Domizsine v | Lodaskowe opoje kojarzenia Uwsałconiaj kolon, bierek Wilacz przepie ignorowana kolonu bezwsząłędnego w ost. rundsie Kozer proewie nie rozegorane partis (kołkoweny) Nie kojarz ze schą zawedników z jednego kubu Nie kojarz ze schą zawedników z jednego kubu Kojarzenie z podsiałem na grupy w 1 rundzie: (Nocelerzkoć Parings) Wyłączone Grupy zawodników z różnica; rankingów imiejszą niz. 200 Uwóra grupe do zawodników z różnica; rundzie: 0 |
|                                                                                                    | OV funkci Damar                                                                                                    | Twärz grupy punctowe według (podstawowe krytenium sostowania):<br>podstawowa punktacja: Surva punktów cząstkowych<br>So tuj zewcuników wramsch uru; punktowych wy,<br>I kryter um sontuwaria. Numiery statowe<br>I kryter um sontowania:<br>Przywróć domydine.                                                                                                    |

| 1 | Kojarzenie par -<br>system szwajcarski | Przed kojarzeniem pierwszej rundy dostępny jest wybór koloru bierek. Możemy<br>wybrać kolor zaznaczając odpowiednie pole lub wybrać opcję <b>Losowanie</b> i kolor<br>zostanie automatycznie dobrany.<br>Dolna część jest podobna i opisana w pkt. 3.3.4 – zawodnicy wycofani. |
|---|----------------------------------------|----------------------------------------------------------------------------------------------------|
| 2 | Silnik kojarzeń                        | W tej zakładce możemy wybrać silnik. Mamy dwa rodzaje silników:<br>1) JavaFo (domyślnie)<br>2) ChessArbiterPro                                                                                                    |
| 3 | Opcje<br>zaawansowane                  | Ta zakładka jest aktywny jeżeli używamy wbudowanego silnika ChessArbiterPro (gdy nie korzystamy z silnika JavaFo). W tej sekcji można ustalić parametry silnika kojarzeń.                                                                                                    |

# 3.4.2. SYSTEM KOŁOWY (RUNDOWY)

W celu kojarzenia par wybieramy z Menu: Turniej → Kojarzenia Par →Utwórz tabelę kojarzeń (kołowy)..

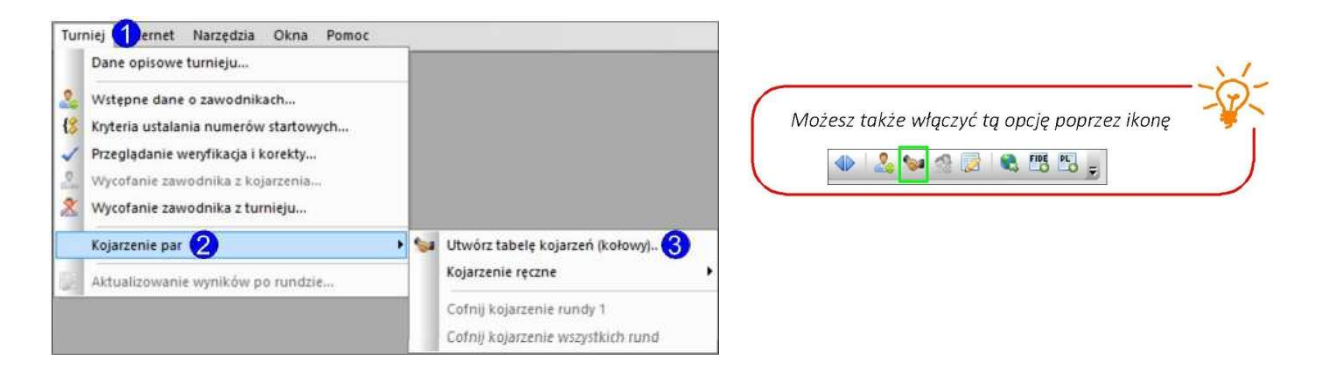

Jedynie co trzeba zrobić, to podać liczbę kół i potwierdzić naciskając OK.

| Podaj liczbę:     | ×      |
|-------------------|--------|
| Podaj liczbę kół: | ОК     |
| 1                 | Anuluj |
|                   |        |

Tabela kojarzeń zostanie utworzona.

#### 3.4.3. DRUKOWANIE

Możemy łatwo wydrukować kojarzenie par z widoku kojarzenia. W tym celu wybieramy z Menu:

#### Widok $\rightarrow$ Kojarzenie par $\rightarrow$ Przegląd par na ekranie

| Możesz tak   | e włączyć tą c                  | opcję poprzez i | konę 🗧 🚽 |
|--------------|---------------------------------|-----------------|----------|
| Pages permit | Annual Insured Insured Sciences |                 |          |
| <u>a</u>     | 1-0 45.0 4F                     |                 |          |
|              |                                 |                 |          |

lub wybieramy z Menu Widok  $\rightarrow$  Kojarzenie par  $\rightarrow$  Przegląd par - wszystkie rundy aby wyświetlić kojarzenie wszystkich rund.

Przykładowy widok kojarzenia par wygląda następująco:

| _           | Kojarzenia - runda 4<br>Rozpoczęcie: 2018-02-09 o 10:00 |          |                     |       |           |    |       |      |  |
|-------------|---------------------------------------------------------|----------|---------------------|-------|-----------|----|-------|------|--|
| Stół        | Pkt.                                                    | Nr       | Białe               | Wynik | Czarne    | Nr | Pkt.  | Stół |  |
| 1           | [0,0]                                                   | 7        | Player, D           | -     | Player, B | 5  | [0,0] | 1    |  |
| 2           | [0,0]                                                   | 1        | Carlsen, Magnus     | -     | Player, A | 4  | [0,0] | 2    |  |
| 3           | [0,0]                                                   | 2        | Wojtaszek, Radosław | -     | Player, E | 3  | [0,0] | 3    |  |
| Pauza: 6 [( | 0,0] Playe                                              | er, C 0, | 0                   |       |           |    |       |      |  |

Aby wydrukować naciśnij Ctrl+P lub wybieramy z Menu Plik → Drukuj... lub wybieramy ikonę 💼

W celu zmiany wyglądu widoku kojarzenia par wybieramy z Menu Widok → Ustawienia widoku.. lub wybieramy ikonę

| - 10                 |               |            |                      |                                                                                                    |
|----------------------|---------------|------------|----------------------|----------------------------------------------------------------------------------------------------|
| Tytuł widoku         |               |            |                      |                                                                                                    |
| Pairing - round (p)  |               |            |                      |                                                                                                    |
| Data dan ta babana   | (1-1-1)       | (1)        |                      |                                                                                                    |
| Ustawienia kolumn    | (dodaj / Usur | n Kolumnę  | ).                   | _                                                                                                    |
| Nagłówek             | Rozmiar       |            | Info                 | ^                                                                                                    |
| Stół                 | zmien         | prawe      | Numer stołu (szacho  | Gára                                                                                                    |
| Pkt.                 | zmien         | prawe      | Suma punktów białe   | CIOID                                                                                                    |
| Mr Nr                | zmien         | prawe      | Numer startowy biały | Dól                                                                                                    |
| R. FIDE              | zmien         | prawe      |                      | and a second second sec |
|                      | zmien         | prawe      |                      |                                                                                                    |
|                      | zmien         | śmdek      | Klub białego         |                                                                                                    |
| E.                   |               | 3 J-1.     | n                    | ~                                                                                                    |
| (                    |               |            | ,                    | 51                                                                                                    |
| Automatycznie o      | dopasuj szen  | okość kolu | umn do zawartości    |                                                                                                    |
| Nex Bould to be been |               |            |                      |                                                                                                    |
| Nagrowek kolumny     | 6 L           | 1000       |                      |                                                                                                    |
| Szerokość (px):      | 0             | -          | Wyrównanie:          | ×                                                                                                    |
| Czcionka widoku:     |               |            | Drukowanie:          |                                                                                                    |
| Wiellyséé anglaghiu  | 11            | 1          | 🗆 Drukui widok w k   | olorze                                                                                                    |
| WIEROSC CZCIUTIKI.   | d <u> 28</u>  |            |                      | 000120                                                                                                    |
|                      | 1220          |            | 1                    |                                                                                                    |
|                      | Przywn        | óc domyśli | ne ustawienia        |                                                                                                    |

W tym oknie możemy zmienić wielkość czcionki i sposób wyświetlania kolumn na ekranie.

# **3.4.4.** KOJARZENIE RĘCZNE

W każdej chwili możemy modyfikować kojarzenie par lub wykonać kojarzenie ręczne danej rundy. Wybieramy z Menu **Turniej**  $\rightarrow$  Kojarzenie par  $\rightarrow$  Kojarzenie ręczne  $\rightarrow$  i jedną z opcji: Nowe / Modyfikacja istniejącego.

Otworzy się nowe okno:

| Nazwisko Imię       Pkt.       Kol.       H-1       H-2       Pkt. Deż giy       Li       Ni       Nazwisko Imię       Pkt.       Kol.       H-1       H-2       Pkt. beż giy       Status I         Player, A       0.0       0.0       4       Player, A       0.0       PAUZ4         Jokołor       Skojarz resztę automatycznie       Skojarz parę       Wycołaj z kojarzenia       Pauza       Wyczyść status         Ji       5       Player, B       0.0       1       8       Player, E       0.0         2       6       Player, D       0.0       -       1 GM Catisen, Magnus       0.0       Góra         3       7       Player, D       0.0       -       1 GM Catisen, Magnus       0.0       0.0 | isko imę Pkt, Kol, H-1, H-2, Pkt, bez gry L, Nr, Nazwisko imę Pkt, Kol, H-1, H-2, Pkt, bez gry St<br>r, A 0,0 4 Piayer, A 0,0 Pr    | tatus I<br>AUZ4 |
|----------------------------------------------------------------------------------------------------|----------------------------------------------------------------------------------------------------|-----------------|
| Prayer, A     0.0     4     Payer, A     0.0     PA025       Jockolor     Skojarz resztę automatycznie     Skojarz parę     Wycołaj z kojarzenia     Pauza     Wyczyść status       dnicy skojarzenić                                                                                                    |                                                                                                    | A024            |
| Antocolor Skojarz resztę automatycznie Skojarz parę Wysodaj z kojarzenia Pauza Wyszyść status<br>dricy skojarzenit<br>Nr Białe Pkt Wynik Nr Czarne Pkt<br>1 5 Player, B 0,0 1 8 Player, E 0,0<br>2 6 Player, C 0,0 - 2 GM Wojtaszek, Radosław 0,0<br>3 7 Player, D 0,0 - 1 GM Catsen, Magnus 0,0<br>Dół                                                                                                    |                                                                                                    |                 |
| Nr         Białe         Pkt.         Wynik         Nr         Czame         Pkt.         Roakolarz           1         5         Player, B         0.0         0         Player, E         0.0         2         6         Player, C         0.0         -         2 GM         Wojtaszek, Radosław         0.0         3         7         Player, D         0.0         -         1 GM         Catren, Magnus         0.0         66ra         06ł                                                                                                    | Skojarz resztę automatycznie         Skojarz parę         Wysofaj z kojarzenia         Pauza         Wysogść s           kojarzenia | status          |
| 1         5         Flaver, B         0.0         3         Plaver, E         0.0           2         6         Player, C         0.0         -         2 GM         Wojtaszek, Radosław         0.0           3         7         Player, D         0.0         -         1 GM         Caisen, Magnus         0.0           Dół         -         1 GM         Caisen, Magnus         0.0         -         Dół                                                                                                    | Białe Pkt Wynik Nr Czarne Pkt Book                                                                                                  | kojarz          |
| 2         6         Player, C         0.0         -         2 GM         Wojtaszek, Radosław         0.0         3         3         7         Player, D         0.0         -         1 GM         Carlsen, Magnus         0.0         Góra         Góra         Dół                                                                                                    | 15 Player, B 0,0 1 3 Player, E 0,0                                                                                                  | colore.         |
| 3 7 Player, D 0,0 - 1 GM Carlsen, Magnus 0,0 Dół                                                                                                    | 6 Player, C 0.0 - 2 GM Wojtaszek, Radosław 0.0                                                                                      | ăra.            |
| Dół                                                                                                    | 7 Player, D 0,0 - 1 GM Carlsen, Magnus 0,0                                                                                          | ara.            |
|                                                                                                    | De                                                                                                    | ół              |
|                                                                                                    | Deburgé                                                                                                    | ć kolory        |
|                                                                                                    | Prayer, D 0,0 - From Cansen, Magnus 0,0 Do                                                                                          | ół              |

Wybieramy parę zawodników, którą chcemy rozkojarzyć (1) w dolnym oknie i wciskamy **Rozkojarz** (2). Po naciśnięciu przycisku zawodnicy zostaną umieszczeni w górnym oknie po lewej i prawej stronie. W celu ręcznego kojarzenie wybieramy klikając zawodnika z lewego okna - zawodnik będzie miał kolor biały i zawodnika z prawego okna - zawodnik będzie miał kolor czarny. Obaj zawodnicy zostaną podświetleni. W celu kojarzenia naciskamy **Skojarz parę** (3).

W tym oknie możemy zamienić numery stołów używając przycisków **Góra i Dół** (4) . Najpierw wybieramy parę do zmiany z dolnego okna i naciskamy przycisk (4).

Jeżeli chcemy zamienić kolory zawodników naciskamy Odwróć kolory (5).

#### 3.4.5. AKTUALIZOWANIE WYNIKÓW

Wybieramy z Menu Turniej -> Aktualizowanie wyników po rundzie... lub wybieramy ikonę 🌌

W pierwszym oknie pojawi nam się wybór rundy dla której wprowadzimy wyniki. Program pokazuje domyślnie aktualną rundę.

| Numer rundy:       | ×      |
|--------------------|--------|
| Podaj numer rundy: | OK     |
| 1                  | Anuluj |
|                    |        |

W celu zatwierdzenia naciskamy OK.

|    |              | Poprzednia runda | Następ | ona ru | nda       |   |      |
|----|--------------|------------------|--------|--------|-----------|---|------|
| Nr | Białe        | ľ                | Wynik  |        | Czarne    |   | <br> |
| 1  | 7 Player, D  |                  | (1)    | 5      | Player, B | 1 | _    |
| 2  | 1 Carlsen, I | /lagnus          |        | 4      | Player, A |   |      |
| 3  | 2 Wojtasze   | k, Radosław      | •      | 3      | Player, E |   |      |
|    |              |                  |        |        |           |   |      |
|    |              |                  |        |        |           |   |      |

W głównym oknie aktualizacji wyników możemy uzupełniać rezultaty zawodników. Klikamy lewym przyciskiem myszy na parę zawodników dla której chcemy wpisać rezultat (1). Następnie mamy kilka opcji:

- 1) Możemy wpisać rezultaty skrótami na klawiaturze:
  - a. Z dla wyniku 1-0
    - b. X dla wyniku remis
    - c. C dla wyniku 0-1
- 2) Możemy wybrać rezultat naciskając odpowiedni przycisk (2)

3) Możemy też wpisać dowolny rezultat ręcznie w pole (3) i naciskając przycisk inny

Po wpisaniu wyniku dla jednej pary program przechodzi automatycznie do wyniku dla kolejnej pary. Po skończeniu wpisywania wyników naciskamy **OK** w celu zapisania i zamknięcia wyświetlanego okna.

# 3.4.6. POKAZANIE KOJARZENIA PAR DLA SĘDZIEGO

W każdym momencie sędzia może skontrolować kojarzenia par. W tym celu wybieramy z Menu: Widok → Kojarzenie par → Sędziowska kontrolka kojarzeń:

|        | Sędzia:                | dubo       | de às          |               |
|--------|------------------------|------------|----------------|---------------|
|        |                        |            | and the second |               |
|        |                        |            | 7              |               |
|        | Arbiter's pa           | irings     | 'info-rou      | ind 2         |
|        |                        |            | 2              | 3 4           |
| Nr     | Nazwisko Imię          | Pkt.       | Color exp.     | ₹-1 R-2 R1 R  |
| 2      | Wojtaszek, Radosław    | 1,0        | c              | 5b 4          |
| 4      | Player, A              | 1,0        | c              | 76 21         |
|        |                        |            |                |               |
|        |                        |            |                | 17            |
| 3      | Player, E              | 0,5        | b              | 6c 1          |
| 3<br>6 | Player, E<br>Player, C | 0,5<br>0,5 | b<br>c         | 6c 11<br>3b 5 |
| 3<br>6 | Player, E<br>Player, C | 0,5<br>0,5 | b              | 6c 11<br>3b 5 |

Możemy wybrać rundę, którą chcemy skontrolować naciskając ikony (1). W (2) wyświetla nam się oczekiwany kolor dla zawodnika, w (3) za pomocą strzałek oznaczającą przemieszczenia zawodnika, w (4) kolor bierek jakim grał zawodnik oraz z numer startowy jego przeciwnika.

# 3.5. TABELE TURNIEJOWE

Program ma zdefiniowane różnego rodzaju tabele do wyświetlania. W tym celu wybieramy z Menu: **Widok** Poniżej pokazano najczęściej używane.

#### **3.5.1.** WYNIKI KOŃCOWE

Aby zobaczyć wyniki końcowe wybieramy z Menu: Widok→ Wyniki końcowe → Ogólne

lub naciskamy ikonę

|                          |                        |                   | 20                                                                                | 18-02-                           | 08/2018-                          | -02-08                          |                           |                               |                                      |                          |                            |
|--------------------------|------------------------|-------------------|-----------------------------------------------------------------------------------|----------------------------------|-----------------------------------|---------------------------------|---------------------------|-------------------------------|--------------------------------------|--------------------------|----------------------------|
|                          |                        |                   | Sed                                                                               | Ter<br>Izia:                     | mpo gry                           | :                               |                           |                               |                                      |                          |                            |
|                          |                        |                   |                                                                                   |                                  |                                   |                                 |                           |                               |                                      |                          |                            |
|                          |                        |                   | 1                                                                                 | Nynik                            | i - runo                          | da 2                            |                           |                               |                                      |                          |                            |
|                          |                        |                   |                                                                                   |                                  |                                   |                                 |                           |                               |                                      |                          |                            |
|                          | -                      |                   |                                                                                   |                                  |                                   |                                 |                           |                               |                                      |                          |                            |
| M-ce                     | Nr                     | Tytuł             | Nazwisko Imię                                                                     | Fed.                             | R. FIDE                           | Ranking                         | Pkt.                      | MBch.                         | Bch.                                 | Wins                     | Prog.                      |
| M-ce<br>1                | Nr<br>2                | Tytuł<br>GM       | Nazwisko Imię<br>Wojtaszek, Radosław                                              | Fed.<br>POL                      | R. FIDE<br>2735                   | Ranking<br>2600                 | Pkt.<br>1,0               | MBch.<br>0,00                 | Bch.<br>2,50                         | Wins<br>1                | Prog.<br>2,0               |
| M-ce<br>1<br>1           | Nr<br>2<br>4           | Tytuł<br>GM       | Nazwisko Imię<br>Wojtaszek, Radosław<br>Player, A                                 | Fed.<br>POL<br>POL               | <b>R. FIDE</b><br>2735<br>0       | Ranking<br>2600<br>1000         | Pkt.<br>1,0<br>1,0        | MBch.<br>0,00<br>0,00         | Bch.<br>2,50<br>2,50                 | Wins<br>1                | Prog.<br>2,0<br>2,0        |
| M-ce<br>1<br>1<br>3      | Nr<br>2<br>4<br>1      | Tytuł<br>GM<br>GM | Nazwisko Imię<br>Wojtaszek, Radosław<br>Player, A<br>Carlsen, Magnus              | Fed.<br>POL<br>POL<br>NOR        | R. FIDE<br>2735<br>0<br>2843      | Ranking<br>2600<br>1000<br>1000 | Pkt.<br>1,0<br>1,0<br>1,0 | MBch.<br>0,00<br>0,00<br>0,00 | Bch.<br>2,50<br>2,50<br>2,00         | Wins<br>1<br>1           | Prog.<br>2,0<br>2,0<br>1,0 |
| M-ce<br>1<br>1<br>3<br>4 | Nr<br>2<br>4<br>1<br>3 | Tytuł<br>GM<br>GM | Nazwisko Imię<br>Wojtaszek, Radosław<br>Player, A<br>Carlsen, Magnus<br>Player, E | Fed.<br>POL<br>POL<br>NOR<br>POL | R. FIDE<br>2735<br>0<br>2843<br>0 | Ranking<br>2600<br>1000<br>1000 | Pkt.<br>1,0<br>1,0<br>1,0 | MBch.<br>0,00<br>0,00<br>0,00 | Bch.<br>2,50<br>2,50<br>2,00<br>2,50 | Wins<br>1<br>1<br>1<br>0 | Prog<br>2,0<br>2,0<br>1,0  |

Możemy wybrać rundę, która nas interesuje naciskając ikony (1).

W oknie tym możemy także zmienić wielkość czcionki i sposób wyświetlania kolumn na ekranie (2). UWAGA: Ustawienie punktacji TIE-BREAK pokazane jest w pkt. 3.1.2.

#### 3.5.2. TABELA TURNIEJOWA

Wybieramy z Menu: Widok → Tabele → Turniejowa aby wyświetlić tabelę turniejową. W tabeli zawodnicy posortowani są wg listy startowej. Tabela przedstawia kojarzenia i rezultaty zawodników.

|    |       | Turniejowa          |      |            |         |    |     |    |      |      | _    |
|----|-------|---------------------|------|------------|---------|----|-----|----|------|------|------|
| Nr | Tytuł | Nazwisko Imię       | Fed. | R.<br>FIDE | Ranking | R  | 1   | R  | 2    | Pkt. | M-ce |
| 1  | GM    | Carlsen, Magnus     | NOR  | 2843       | 1000    |    |     | 3c | 1    | 1,0  | 3    |
| 2  | GM    | Wojtaszek, Radosław | POL  | 2735       | 2600    | 5b | 1   | 4c |      | 1,0  | 1    |
| 3  |       | Player, E           | POL  | 0          | 1000    | 6c | 1/2 | 1b | 0    | 0,5  | 4    |
| 4  |       | Player, A           | POL  | 0          | 1000    | 7b | 1   | 2b |      | 1,0  | (1   |
| 5  |       | Player, B           | POL  | 0          | 1000    | 2c | 0   | 6b |      | 0,0  | 6    |
| 6  |       | Player, C           | POL  | 0          | 1000    | Зb | 1/2 | 5c |      | 0,5  | 5    |
| 7  |       | Player, D           | POL  | 0          | 1000    | 4c | 0   |    | +0,0 | 0,0  | 7    |

# 3.5.3. RAPORTY FIDE

W programie możemy wyświetlić różne raporty FIDE. W tym celu wybieramy z MENU: Widok → Raporty FIDE i wybieramy jeden z dostępnych raportów:

|          | Raporty FIDE                 | List of rating changes |  |  |  |
|----------|------------------------------|------------------------|--|--|--|
|          | Klasyfikacja drużynowa 🕨     | List of registration   |  |  |  |
|          | Dodatki 🕨                    | Rating performance     |  |  |  |
|          | Sprawozdanie - część opisowa | Swiss pairing cards    |  |  |  |
|          | Biuletyn turniejowy          | FIDE title norms       |  |  |  |
| <b>P</b> | Ustawienia widoku            | IRL Report             |  |  |  |

- List of rating changes w tej tabeli wyświetlą się zarejestrowani zawodnicy z ELO FIDE, ich Rar i zmiana rankingowa (Chg). Uwaga: dla obliczenia zmiany rankingowej należy przemnożyć przez współczynnik K zawodnika.
- List of registration w tej tabeli wyświetlą się zawodnicy bez ranking ELO FIDE, ich Rar i Ru.
- Rating performance –w tej tabeli wyświetli się ranking turniejowy dla wszystkich zawodników.
- Swiss paring cards opcja ta pozwala wyświetlić kartę zawodnika. Aby wyszukać zawodnika można użyć widoczne menu:

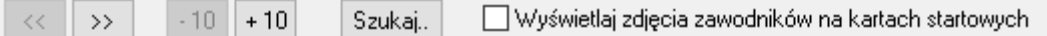

lub wybrać Szukaj i wyszukać zawodnika po Nazwisku.

- FIDE title norms jeżeli turniej jest rozgrywany z możliwością zdobycia tytułów międzynarodowych FIDE to w tym raporcie będziemy mogli wyświetlić zawodników, którzy zdobyli odpowiednią normę.
- IRL Report w tej tabeli wyświetli się IRL Report.

# **3.6.** OPCJE DODATKOWE

# **3.6.1.** TWORZENIE RAPORTU FIDE

Program posiada automatyczną opcję tworzenia Raportu FIDE (txt). W tym celu wybieramy z Menu: Plik →Utwórz raport turniejowy FIDE (C. Krauze schemat) i wypełniamy do raportu dane turniejowe:

| Nazwa turnieju:                         |                       |
|-----------------------------------------|-----------------------|
| Miejscowość:                            | Federacja:            |
|                                         | POL                   |
| Typ turnieju:                           | Sędzia główny:        |
| Indywidual: Swiss-System (Standard)     | V IA Bogdan Obrochta  |
| Sędziowie asystenci (format: Imię Nazv  | wisko, Imię Nazwisko) |
|                                         | zze ozze dodatkouwi   |
| Tempo gry: (format: Ilość posunieć / c: | zas, czas dodatkowyj  |

#### W celu potwierdzenia naciskamy **OK**.

W kolejnym kroku podajemy ścieżkę do zapisu pliku:

|                 |            |           | - 16 - 16 - 16 - 16 - 16 - 16 - 16 - 16 |                          |                     |           |       |
|-----------------|------------|-----------|-----------------------------------------|--------------------------|---------------------|-----------|-------|
| ganizuj 👻 🛛 N   | lowy fold  | ler       |                                         |                          |                     |           | <br>6 |
| OneDrive        | ^          | Nazwa     | ^                                       | Data modyfikacji         | Тур                 | Rozmiar   |       |
| Ten komputer    |            |           |                                         | Zadne elementy nie pasuj | ą do kryteriów wysz | ukiwania. |       |
| Dokumenty       |            |           |                                         |                          |                     |           |       |
| 💧 Muzyka        |            |           |                                         |                          |                     |           |       |
| 🕽 Obiekty 3D    |            |           |                                         |                          |                     |           |       |
| Cbrazy          |            |           |                                         |                          |                     |           |       |
| Pobrane         |            |           |                                         |                          |                     |           |       |
| Pulpit          |            |           |                                         |                          |                     |           |       |
| Wideo           | _          |           |                                         |                          |                     |           |       |
| OS (C:)         | ~          |           |                                         |                          |                     |           |       |
| Nazwa pliku:    | FideReport |           |                                         |                          |                     |           | <br>  |
| Zapisz jako typ | Pliki tx   | t (*.txt) |                                         |                          |                     |           |       |

Możemy zmienić nazwę pliku i zapisać naciskając Zapisz.

# 3.6.2. IMPORTOWANIE DANYCH Z RAPORTU FIDE

Program umożliwia import danych z raportu turniejowego FIDE (.txt). Wybieramy z Menu Plik → Import → Importuj dane z TXT (Raport turn. FIDE..

UWAGA: Opcja ta jest tylko dostępny przy utworzeniu nowego pustego turnieju. Po wykonaniu kojarzenia par opcja importu nie będzie dostępna.

W następnych oknie wybieramy plik do importu:

|                                                                                      | omputer > OS (f | C:) > Raporty FIDE |                  |                   | v õ     | Przeszukaj: F | Raporty FID | E    | 1 |
|--------------------------------------------------------------------------------------|-----------------|--------------------|------------------|-------------------|---------|---------------|-------------|------|---|
| irganizuj • Nowy folde                                                               | t               |                    |                  |                   |         |               | 100 +       | Ċ.   | 1 |
| 느 OS (Ci) 🔷 🔿                                                                        | Nazwa           | ~                  | Data modyfikacji | Тур               | Rozmiar |               |             |      |   |
| <ul> <li>Data (D:)</li> <li>Dvsk USB (G:)</li> </ul>                                 | FideReport      |                    | 29.01.2018 17:15 | Dokument tekstowy | 15      | S ACES        |             |      |   |
| 🖉 Stacja dysków C                                                                    |                 |                    |                  |                   |         |               |             |      |   |
| Dysk USB (G:)                                                                        |                 |                    |                  |                   |         |               |             |      |   |
| lnowe pliki                                                                          |                 |                    |                  |                   |         |               |             |      |   |
| .Spotlight-V100                                                                      |                 |                    |                  |                   |         |               |             |      |   |
|                                                                                      |                 |                    |                  |                   |         |               |             |      |   |
| .Trashes                                                                             |                 |                    |                  |                   |         |               |             |      |   |
| .Trashes                                                                             |                 |                    |                  |                   |         |               |             |      |   |
| .Trashes<br>0<br>Basi karta 04-12                                                    |                 |                    |                  |                   |         |               |             |      |   |
| .Trashes<br>0<br>Basi karta 04-12<br>C250Sterovniki                                  |                 |                    |                  |                   |         |               |             |      |   |
| .Trashes<br>0<br>Basi karta 04-12<br>C250Sterowniki<br>Chessarbiter2011 v            |                 |                    |                  |                   |         |               |             |      |   |
| .Trashes<br>0<br>Basi karta 04-12<br>C250Sterowniki<br>Chessarbiter2011 ↓<br>Nazwa p | iku: FideReport |                    |                  |                   | ý       | Raport FIDE   | - TRF16(*)  | brt) |   |

i akceptujemy wybór poprzez **Otwórz**. Jeżeli plik jest poprawny to wyświetli się okienko:

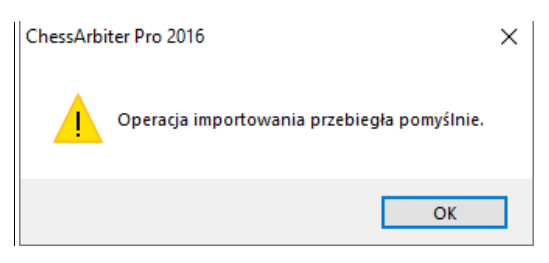

Teraz możesz pracować na swoim turnieju w programie ChessArbiter Pro 2016.